# **ESET Tech Center**

Kennisbank > Endpoint Solutions > How do I create a SysInspector log and submit it to ESET technical support for analysis?

# How do I create a SysInspector log and submit it to ESET technical support for analysis?

Lesley | ESET Nederland - 2022-08-29 - Reacties (0) - Endpoint Solutions

### lssue

• Create a SysInspector log and submit it to ESET technical support for analysis

# Details

ESET SysInspector is a free state-of-the-art diagnostic tool that is designed to improve your technical support experience. It conducts an in-depth analysis of your computer's configuration that will provide the technical support team with important information about how to resolve the problem you are experiencing.

# Solution

#### Are you a Mac user? Create log files on OS X.

1. Follow the steps below to download the stand-alone version of ESET SysInspector. This is to ensure that your log file is not altered by malicious software.

a. Download the appropriate version of ESET SysInspector version for <u>your machine</u> using one of the links below:

- <u>32-bit Download</u>
- <u>64-bit Download</u>

b. When prompted, click  $\ensuremath{\textbf{Save}}$  and save the file to your Desktop.

c. Double-click the SysInspector icon on your Desktop and click **Yes**. Read the Terms and Conditions carefully and click **I Accept**.

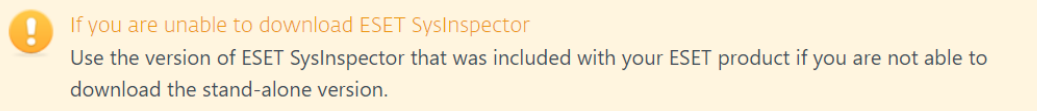

🕐 ESET SysInspector - EULA

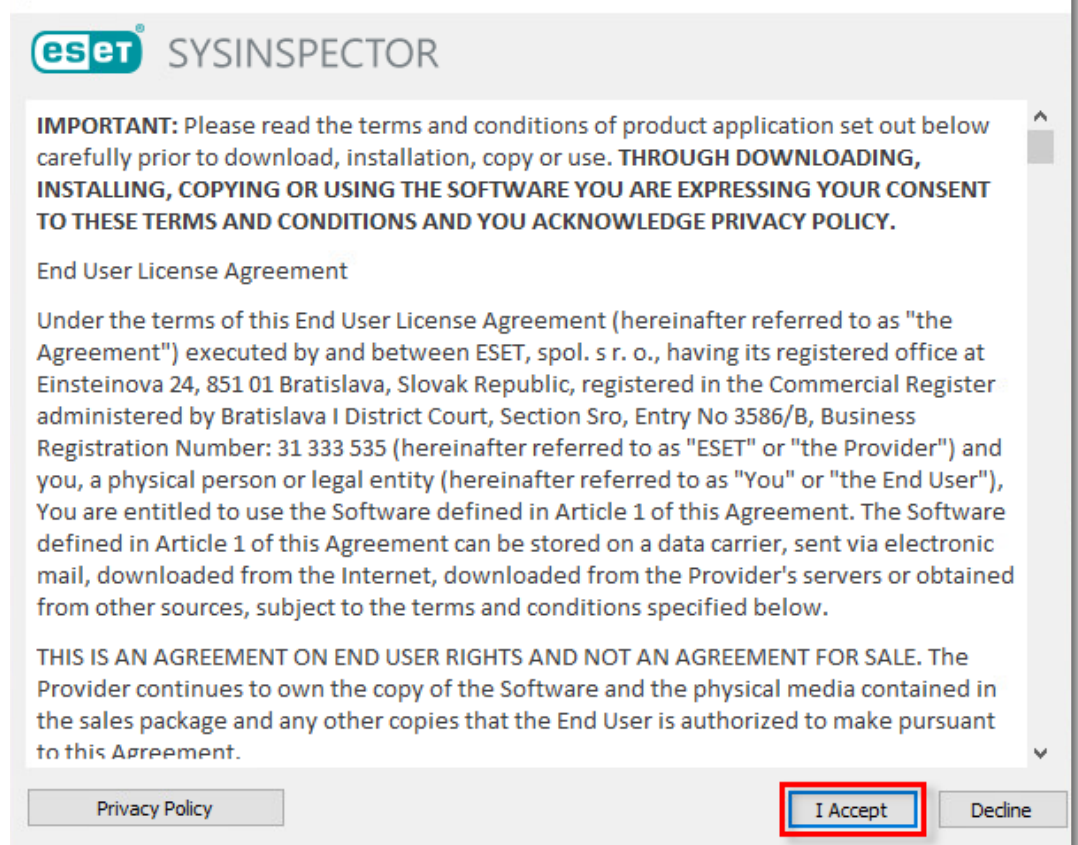

 $\times$ 

Figure 1-1

2. ESET SysInspector will take a few minutes to examine your computer and create a log.

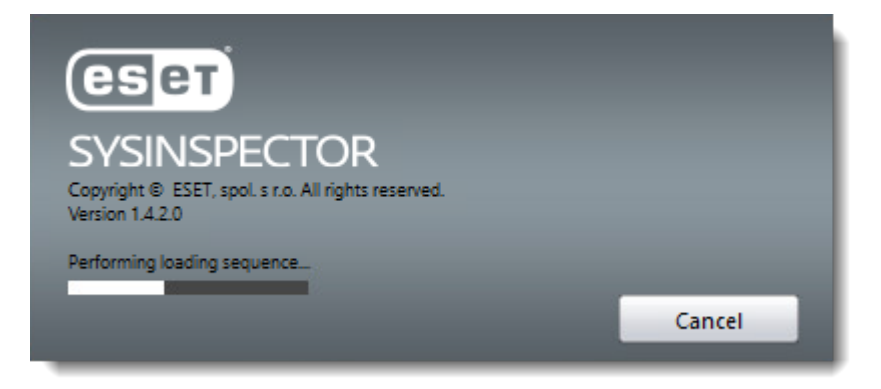

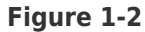

3. When the analysis is finished, the SysInspector main program window will be displayed. Click **File**  $\rightarrow$  **Save Log** to save the log file. Click **Yes** if asked to confirm.

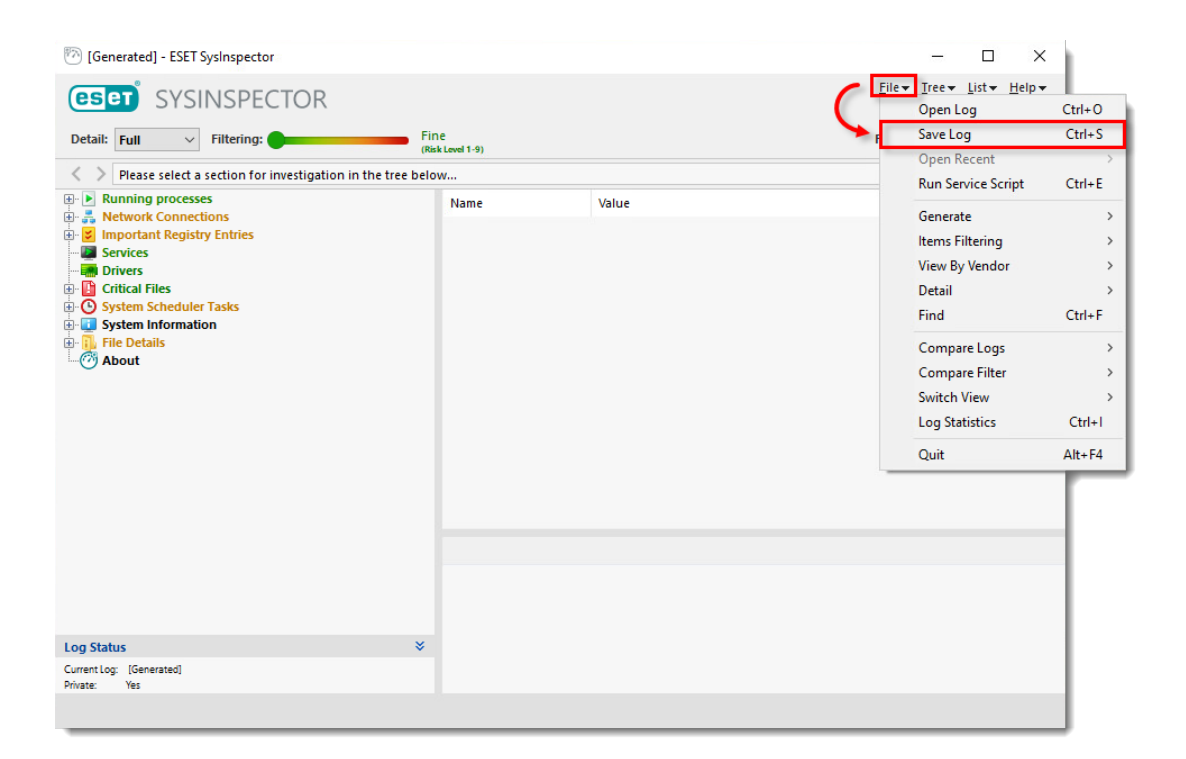

Figure

#### 1-3

#### 4. Click Yes.

| 🔭 ESET SysInspector - Warning                                                              | ×  |  |  |  |
|--------------------------------------------------------------------------------------------|----|--|--|--|
| This log includes information that may be private. Are you sure you want to save this log? |    |  |  |  |
| Yes                                                                                        | No |  |  |  |

#### Figure 1-4

5. Select your Desktop and click **Save** to save the log file.

| Before saving the log file<br>Before you save the log file to your computer, verify that <b>ESET SysInspector Compressed Log (*.zip)</b> is<br>selected in the <b>Save as type:</b> drop-down menu. The <b>file name</b> will be pre-populated, do not make any<br>changes to the filename before saving. |
|----------------------------------------------------------------------------------------------------|
|----------------------------------------------------------------------------------------------------|

| 🕅 ESET SysInspector - Save Log File                                                                                               |                  | ×           |  |
|----------------------------------------------------------------------------------------------------|------------------|-------------|--|
| $\leftarrow$ $\rightarrow$ $\checkmark$ $\uparrow$ $\blacksquare$ $\rightarrow$ This PC $\rightarrow$ Desktop $\checkmark$ $\eth$ | Search Desktop   | م ر         |  |
| Organize 👻 New folder                                                                                                    |                  | EE - ?      |  |
| A Name                                                                                                    | Date modified    | Туре        |  |
| Business products EES                                                                                                    | 28.06.2022 15:03 | File folder |  |
| Downloads 🖈                                                                                                    |                  |             |  |
| 🔮 Documents 🖈                                                                                                    |                  |             |  |
| 📰 Pictures 🖈                                                                                                    |                  |             |  |
| Business produc                                                                                                    |                  |             |  |
| h Music                                                                                                    |                  |             |  |
| Videos                                                                                                    |                  |             |  |
| OneDrive                                                                                                    |                  |             |  |
| - T - DC                                                                                                    |                  | >           |  |
| File name: SysInspector                                                                                                    |                  | ~           |  |
| Save as type: ESET SysInspector Compressed Log (*.zip) 🗸 🗸                                                                        |                  |             |  |
| ∧ Hide Folders                                                                                                    | Save             | Cancel      |  |

Figure 1-5

6. If you have not already done so, <u>open a case with ESET technical support</u> before you submit your log file.

7. Attach the zipped file to an email reply to ESET technical support. A technical support representative will examine the log and respond as soon as possible with the recommended action based on their findings. If you are unable to attach a zipped log file, change the file extension to **.file** (for example, **SysInspector.file**).